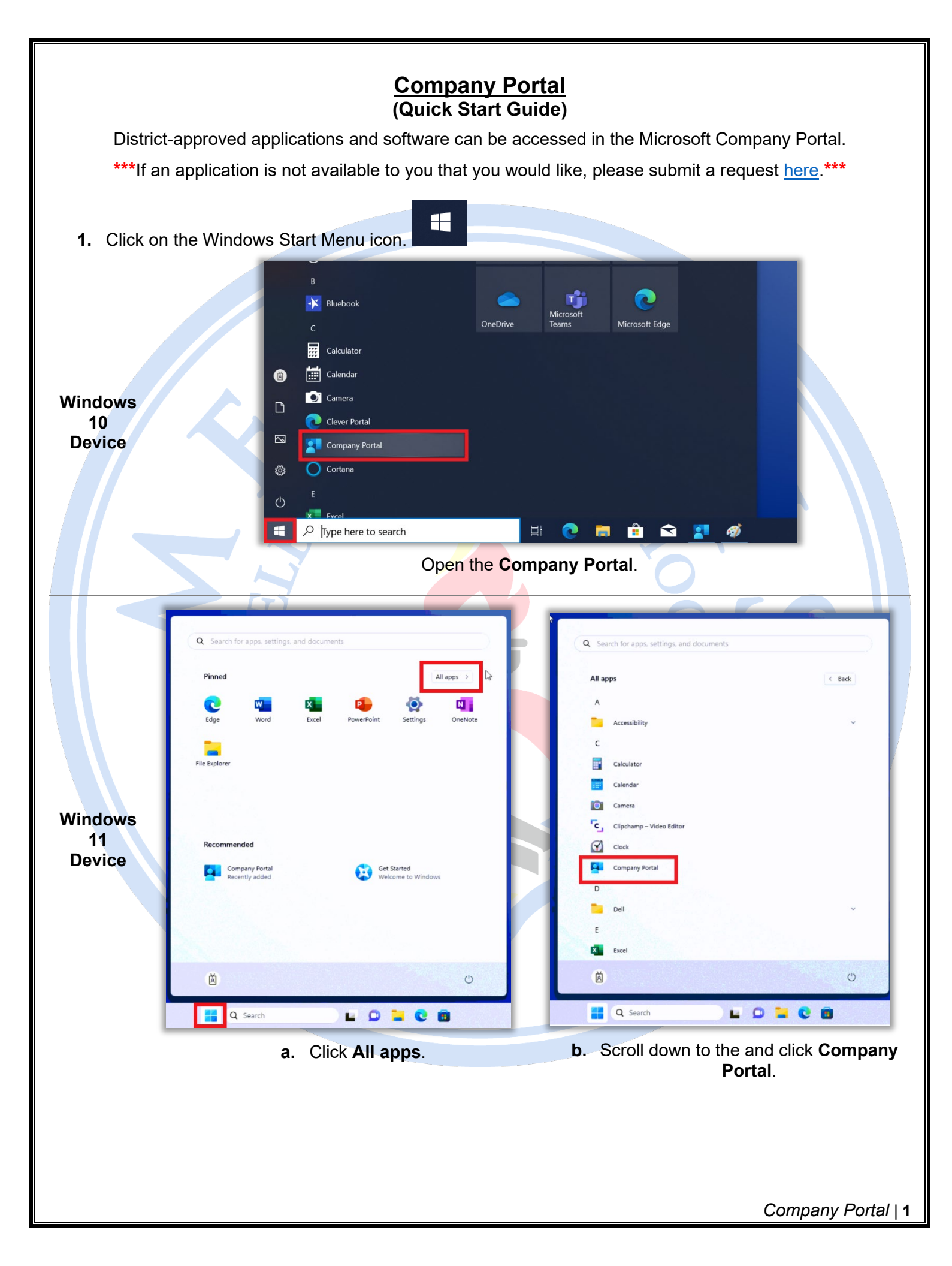

1. A limited number of **Recently Published** and **Featured apps** will be the first in view in the Company Portal. Click the **All Applications** icon in the left column to view **all applications** available to you.

| Company Portal – 🗆 🗙  |                                              |                              |                            |                                     |                      |                           |                     |
|-----------------------|----------------------------------------------|------------------------------|----------------------------|-------------------------------------|----------------------|---------------------------|---------------------|
| =                     | Shelby Co                                    | ounty Schools                |                            |                                     |                      |                           | ① 2                 |
| Q                     | <b>F</b>                                     |                              |                            |                                     |                      |                           |                     |
| <u></u> ش             | Featured apps show all View All Applications |                              |                            |                                     |                      |                           |                     |
| ŧΞ                    | NEW                                          |                              |                            |                                     |                      |                           |                     |
| 毘                     |                                              | -(?)-                        | PE                         | $\odot$                             |                      | <b>Office</b>             |                     |
| $\overline{\uparrow}$ | GMX                                          |                              |                            |                                     |                      |                           |                     |
| 旦                     | Gmetrix v7.0.27<br>Installed                 | Compass<br>Pearson VUE       | PyCharm Edu<br>JetBrains   | Arduino IDE<br>Arduino LLC          | BoxLight<br>Unplugd  | Teams<br>Microsoft        | Prometh<br>Screen S |
| Â                     |                                              |                              |                            |                                     | BoxLight             |                           | Promethea           |
|                       |                                              |                              |                            |                                     |                      |                           |                     |
|                       | Posently publiched apps a                    |                              |                            |                                     |                      |                           |                     |
|                       | Recently pub                                 |                              |                            |                                     |                      |                           |                     |
|                       | DRC                                          | NEW                          |                            |                                     | PEARSON              | _                         |                     |
|                       | INSIGHT                                      | CNAY                         | edu                        | U                                   | TestNav              | <b>P</b>                  |                     |
|                       |                                              | GIVIX                        |                            |                                     |                      |                           |                     |
|                       | DRC INSIGHT<br>Online                        | Gmetrix v7.0.27<br>Installed | Sphero Edu<br>Orbotix Inc. | GDevelop<br>GDevelop game<br>engine | TestNav<br>Installed | Quick Assist<br>Installed | Compas<br>Pearson V |
| 8                     | Corporation                                  |                              |                            |                                     |                      |                           |                     |
| ٤ <u>ن</u> ې          |                                              |                              |                            |                                     |                      |                           |                     |

<u>Note</u>: If you do not see the application you need, please click on the Settings icon in the bottom
 Ieft corner of the screen. Then click Sync. (Tip: You can return to the list of apps periodically during the sync to check if the application is now listed.)

| ÷       | Company Portal                                                                |  |
|---------|-------------------------------------------------------------------------------|--|
| =       | Settings                                                                      |  |
| ∧ ⋒     | Sync<br>Sync your device to get the latest updates from your<br>organization. |  |
| ⊥       | App mode                                                                      |  |
| 旦<br>QQ | Personalize your app with a color mode. C Light                               |  |

Allow a few minutes for the device to successfully sync your device with your account. Then return to the **All Applications** list to verify if your application is now present in the company portal.

\*\*\*If an application is not available to you that you would like, please submit request here.\*\*\*

If the steps in this guide do not resolve the installation of apps from or the launching of Company Portal, please call the IT Service Desk (901.416.2700, Option #5) or submit a ticket in <u>lvanti</u> (<u>https://mscs-support.scsk12.org</u>) for additional technical support.

Company Portal | 2